# Stručný návod k obsluze Primus 1058 Life

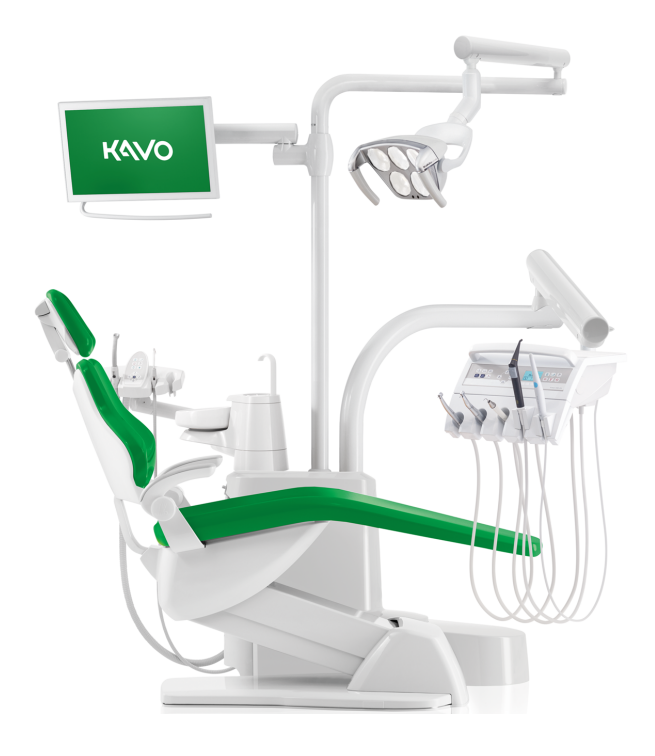

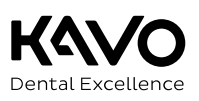

#### Prodej:

KaVo Bismarckring 39 D-88400 Biberach, Německo Tel. +49 7351 56-0 Fax +49 7351 56-1488

#### Výrobce:

Kaltenbach & Voigt GmbH Bismarckring 39 D-88400 Biberach, Německo www.kavo.com

# 

| 0 | bsa | h |
|---|-----|---|
|---|-----|---|

#### Obsah

| 1  | Ovlá      | dací prvky                                                         | . 4       |
|----|-----------|--------------------------------------------------------------------|-----------|
|    | 1.1       | Strana lékaře – stůl TM/C                                          | . 4       |
|    | 1.2       | Strana lékaře - S stůl                                             | . 5       |
|    | 1.3       | Strana sestry                                                      | . 5       |
|    | 1.4       | Skupiny tlačítek                                                   | . 6       |
|    | 1.5       | Nožní spouštěč                                                     | . 8       |
| 2  | Pohy      | /b křesla pro pacienty                                             | 9         |
|    | 2.1       | Ruční nastavení polohy křesla pro pacienty                         | . 9       |
|    | 2.2       | Nastavení polohy křesla pro pacienty pomocí nožního spouštěče      | . 9       |
|    | 2.3       | Automatické nastavení polohy křesla pro pacienty                   | . 9       |
| 3  | Uživa     | atelská nabídka                                                    | 11        |
|    | 3.1       | Spuštění a ukončení uživatelské nabídky                            | 11        |
|    | 3.2       | Vyberte a nastavte možnost                                         | 12        |
| 4  | Přep      | ínání úrovní a výběr lékaře aktivovány                             | 13        |
| 5  | Nast      | avení časovače                                                     | 15        |
| -  | 5.1       | Vyvolání času na časovači                                          | 15        |
|    | 5.2       | Nastavení času na časovači                                         | 15        |
| 6  | Nast      | avení přístrojů                                                    | 16        |
| Ũ  | 6.1       | Nastavení funkcí                                                   | 16        |
|    | 6.2       | Turbína                                                            | 18        |
|    | 6.3       | Motor INTRA LUX KL 703 LED a COMFORTdrive                          | 18        |
|    | 6.4       | PiezoLED                                                           | 18        |
|    | 6.5       | Víceúčelový násadec                                                | 19        |
| 7  | Ohsl      | uba nástroiů                                                       | 20        |
| 0  |           | dání dontálního světla KaVoLIIX 540 LED (volitelné příslušenství)  | 21        |
| 0  |           |                                                                    | 21        |
| 9  |           | aani nabiaky conextocom (voliteine)                                | 24        |
|    | 9.1       | Oviadani habidky kontunikace s pacienteni pomoci noznino spoustece | 25        |
| 10 | Hygi      | ena                                                                | 27        |
|    | 10.1      |                                                                    | 27        |
|    | 10.2      |                                                                    | 27        |
|    | 10.5      | Dříprovo odsávosího svstému so sosími bodisomi                     | 29        |
|    | 10.4      |                                                                    | 21        |
|    | 10.5      |                                                                    | 32        |
|    | 10.0      |                                                                    | 32        |
| 11 | 1 1 1     | razna niaseni                                                      | <b>33</b> |
|    | 11 7      |                                                                    | 27        |
|    | · · · . ∠ |                                                                    | 54        |
| 12 | Serv      | isni a cnybova niaseni v nabidce Standby                           | 35        |

#### 1 Ovládací prvky

#### POZOR

#### Stručný návod k obsluze obsahuje výhradně základní funkce ovládání.

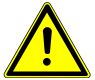

- Nenahrazuje návody k použití a k údržbě, které jsou náležejí k výrobku.
- Návody k použití a k údržbě obsahují veškeré informace a bezpečnostní pokyny nutné pro uživatele, keré musí být respektovány, aby provoz výrobku probíhal v souladu s jeho určením a aby byl bezpečný!
- Uživatel se musí před každým použitím přístroje přesvědčit o funkční bezpečnosti a správném stavu přístroje.

# 1.1 Strana lékaře – stůl TM/C

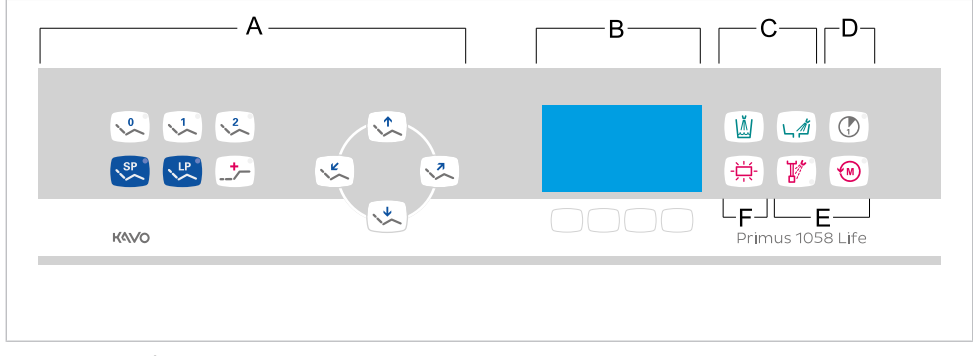

Strana lékaře – stůl TM/C

- A Skupina tlačítek Křeslo pro pacienty
- C Skupina tlačítek Hygiena
- E Skupina tlačítek Zubařské nástroje
- B Skupina tlačítek pro volbu nabídky (MEMOspeed volitelně)
- D Skupina tlačítek Časovač
- F Skupina tlačítek Osvětlení

# 1.2 Strana lékaře - S stůl

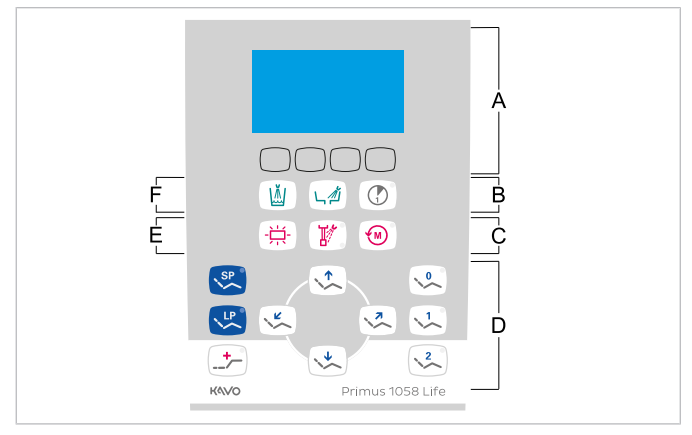

Strana lékaře – S-stůl

- A Skupina tlačítek pro volbu nabídky (MEMOspeed volitelně)
- C Skupina tlačítek Zubařské nástroje
- E Skupina tlačítek Osvětlení

1.3 Strana sestry

- B Skupina tlačítek Časovač
- D Skupina tlačítek Křeslo pro pacienty
- F Skupina tlačítek Hygiena

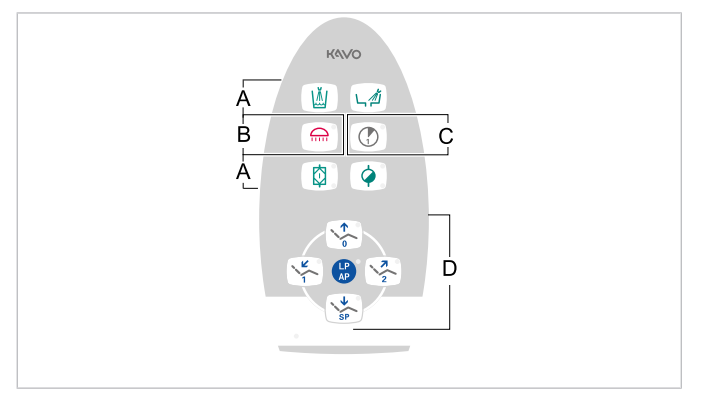

A Skupina tlačítek Hygiena

- C Skupina tlačítek Časovač
- B Skupina tlačítek Osvětlení
- D Skupina tlačítek Křeslo pro pacienty

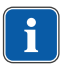

#### Upozornění

Dentální světlo KaVoLUX 540 LED aktivujte tlačítkem "Dentální světlo" na pracovišti asistentky. Až poté lze dentální světlo ovládat prostřednictvím snímače a ovládacího pole dentálního světla.

#### 1.4 Skupiny tlačítek

#### Skupina tlačítek křesla pro pacienty

Tlačítka strany sestry jsou obsazena a označena dvojmo.

| Tlačítko strany asistentky | Tlačítko strany lékaře | Název                                               |
|----------------------------|------------------------|-----------------------------------------------------|
|                            |                        | Tlačítko "Křeslo nahoru"                            |
|                            |                        | Tlačítko "AP 0"<br>(automatická poloha 0)           |
| SP                         | ↓                      | Tlačítko "Křeslo dolů"                              |
| SP                         | SP                     | Tlačítko "SP"<br>(vyplachovací poloha)              |
| LP<br>AP                   | <b>L</b>               | Tlačítko "LP"<br>(poslední poloha)                  |
| LP                         |                        | Tlačítko "AP"<br>(Aktivace automatické polo-<br>hy) |
|                            | (K)                    | Tlačítko "Opěradlo dolů"                            |
|                            |                        | Tlačítko "AP 1"<br>(automatická poloha 1)           |
|                            |                        | Tlačítko "Opěradlo nahoru"                          |
|                            | 2                      | Tlačítko "AP 2"<br>(automatická poloha 2)           |
|                            |                        | Tlačítko "Poloha při kolapsu"                       |

### Skupina tlačítek osvětlení

| Tlačítko | Název                                       | Ovládací prvek    |
|----------|---------------------------------------------|-------------------|
|          | Tlačítko "Dentální světlo"                  | Strana asistentky |
|          | Tlačítko "Prohlížeč<br>rentgenových snímků" | Strana lékaře     |

### Skupina tlačítek hygieny

| Tlačítko | Název                                 | Ovládací prvek                       |
|----------|---------------------------------------|--------------------------------------|
|          | Tlačítko "Plnění pohárku"             | Strana lékaře a<br>strana asistentky |
| L Z      | Tlačítko "Vyplachování<br>plivátka"   | Strana lékaře a<br>strana asistentky |
|          | Tlačítko "Intenzivní dezinfek-<br>ce" | Strana asistentky (volitelně)        |
|          | Tlačítko "HYDROclean"                 | Strana asistentky                    |

# Skupina tlačítek Zubařské nástroje/Časovač

| Tlačítko | Název                              | Ovládací prvek                       |
|----------|------------------------------------|--------------------------------------|
|          | Tlačítko "Předvolba sprej"         | Strana lékaře                        |
|          | Tlačítko "Směr otáček moto-<br>ru" | Strana lékaře                        |
|          | Tlačítko "Časovač"                 | Strana lékaře a<br>strana asistentky |

# Skupina tlačítek Nabídka

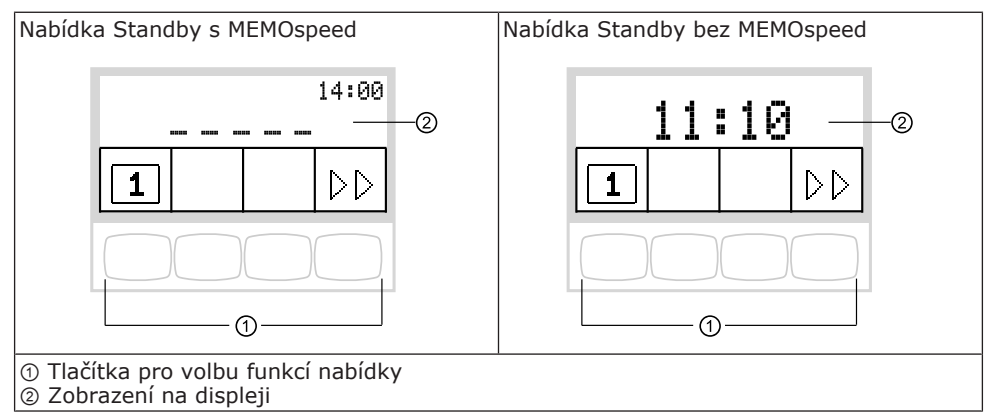

### 1.5 Nožní spouštěč

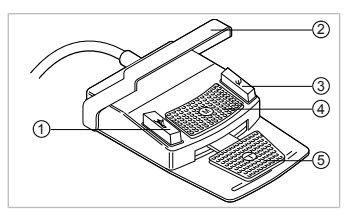

| Pol. | Název                                       | Funkce s odloženým<br>zubařským nástrojem                     | Funkce s odebraným<br>zubařským nástrojem                                                   |
|------|---------------------------------------------|---------------------------------------------------------------|---------------------------------------------------------------------------------------------|
| 1    | Nožní tlačítko "Předvolba<br>sprej/AP"      | Uvede křeslo pro pacienta<br>do automatické polohy.           | Nastavuje předvolbu<br>spreje.                                                              |
| 2    | Třmenový spínač                             | Zapne bezpečnostní vy-<br>pnutí.                              | Přepíná nožní tlačítka na<br>funkci "Pohyb křesla".                                         |
| 3    | Nožní tlačítko "Ofukovací<br>vzduch/AP"     | Uvede křeslo pro pacienta<br>do automatické polohy.           | Odstavení volby Ofukova-<br>cí vzduch (Chipblower).                                         |
| 4    | Křížové tlačítko "Otáčení<br>motoru doleva" | Mění polohu křesla pro<br>pacienty.                           | Volí směr chodu motoru<br>(pro motor INTRA LUX KL<br>701/703 nebo COMFOR-<br>Tdrive 200XD). |
| 5    | Nožní pedál "Zubařské<br>nástroje"          | S instalovaným CONEXI-<br>Ocom tvoří stabilní obraz<br>videa. | Spuštění motoru a<br>regulace otáček/ intenzity<br>zubařských nástrojů.                     |

#### Křížové tlačítko "Poloha křesla"

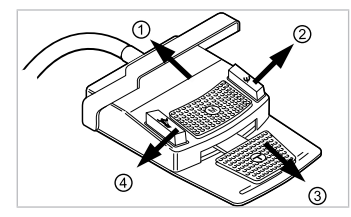

- ① Křeslo nahoru
- ③ Křeslo dolů

- ② Opěradlo nahoru
- Opěradlo dolů

### 2 Pohyb křesla pro pacienty

# 2.1 Ruční nastavení polohy křesla pro pacienty

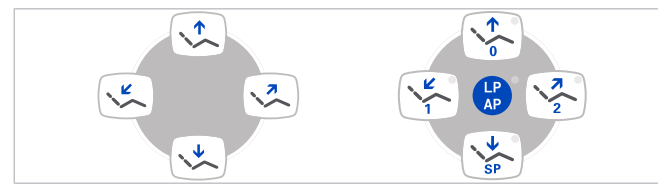

| Tlačítko<br>Strana lékaře             | Tlačítko<br>Strana asistentky | Funkce                              |
|---------------------------------------|-------------------------------|-------------------------------------|
|                                       |                               | Křeslo jede směrem nahoru.          |
|                                       | SP SP                         | Křeslo jede směrem dolů.            |
|                                       |                               | Opěradlo zad jede směrem<br>nahoru. |
| L L L L L L L L L L L L L L L L L L L |                               | Opěradlo zad jede směrem<br>dolů.   |

#### 2.2 Nastavení polohy křesla pro pacienty pomocí nožního spouštěče

#### Viz také:

- Křížové tlačítko "Poloha křesla", Strana 8
- 1.5 Nožní spouštěč, Strana 8

# 2.3 Automatické nastavení polohy křesla pro pacienty

#### Vyvolání automatického nastavení polohy ze strany lékaře

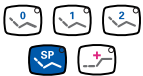

- ( ) ( ) Požadované tlačítko stiskněte krátce.
  - ⇒ Křeslo najede automaticky do uložené polohy.
  - ⇒ Po dosažení uložené polohy křesla svítí na tlačítku kontrolka LED.

# Uložení automatického nastavení polohy ze strany lékaře

Křeslo nastavte do požadované polohy.

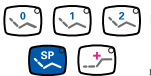

- [√2] [√2] ► Chcete-li uložit polohu křesla, stiskněte tlačítko "AP 0", "AP 1", "AP 2", "SP" nebo "Poloha při kolapsu", až zazní signál.
  - ⇒ Svítí kontrolka stisknutého tlačítka. Poloha křesla je uložená.

#### Vyvolání automatického nastavení polohy ze strany sestry

- LP AP
- Krátce stiskněte tlačítko "AP".
- ⇒ Kontrolky tlačítek "AP 0", "AP 1", "AP 2", "SP" a "LP" blikají cca čtyři sekundv.

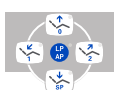

- Během těchto čtyř sekund krátce stiskněte tlačítko "AP 0", "AP 1", "AP 2", "SP" nebo "LP".
- ⇒ Křeslo najede do vybrané automatické polohy.

#### Uložení automatického nastavení polohy ze strany sestry

- Křeslo nastavte do požadované polohy.
  - Krátce stiskněte tlačítko "AP".
  - → Kontrolky tlačítek "AP 0", "AP 1", "AP 2", "SP" a "LP" blikají cca čtyři sekundy.

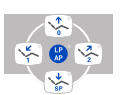

- Během těchto čtyř sekund stiskněte tlačítko "AP 0", "AP 1", "AP 2" nebo "SP", až zazní signální tón.
- ⇒ Svítí kontrolka stisknutého tlačítka. Poloha křesla je uložená.

# Vyvolání automatické polohy nožním spouštěčem

Stiskněte nožní tlačítko "SP".

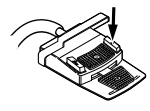

#### nebo

- Stiskněte nožní tlačítko "LP".
- ⇒ Křeslo najede do vybrané automatické polohy.

#### Uložení automatické polohy nožním spouštěčem

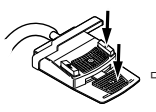

- Podržte stisknutý nožní pedál a nožní tlačítko "SP" a současně stiskněte libovolnou klávesu pro automatickou polohu ("AP 0", "AP1", "AP2" nebo "SP") na straně lékaře nebo sestry, až zazní signální tón.
- ⇒ Automatická poloha je uložena na nožním tlačítku.

#### nebo

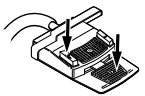

- Podržte stisknutý nožní pedál a nožní tlačítko "LP" a současně stiskněte libovolnou klávesu pro automatickou polohu ("AP 0", "AP1", "AP2" nebo "SP") na straně lékaře nebo sestry, až zazní signální tón.
- ⇒ Automatická poloha je uložena na nožním tlačítku.

#### 3 Uživatelská nabídka

V uživatelské nabídce lze vyvolávat následující možnosti:

| Možno<br>st | Funkce              | Popis                                                                           |
|-------------|---------------------|---------------------------------------------------------------------------------|
| 1           | Firmware            | Zobrazit aktuální verzi firemního soft-<br>waru.                                |
| 2           | Čas                 | Nastavení času.                                                                 |
| 3           | Datum               | Nastavení data.                                                                 |
| 4           | Režim zobrazení Čas | Nastavení režimu zobrazení času:<br>• Jen čas<br>• Čas bez sekund               |
| 5           | Jazyk               | Nastavení jazyku nabídky:<br>• Deutsch<br>• English<br>• Italiano<br>• Français |
| 6           | LCD                 | Nastavení kontrastu LCD displeje.                                               |
| 7           | Licence             | Zobrazení uvolněných licencí                                                    |

#### 3.1 Spuštění a ukončení uživatelské nabídky

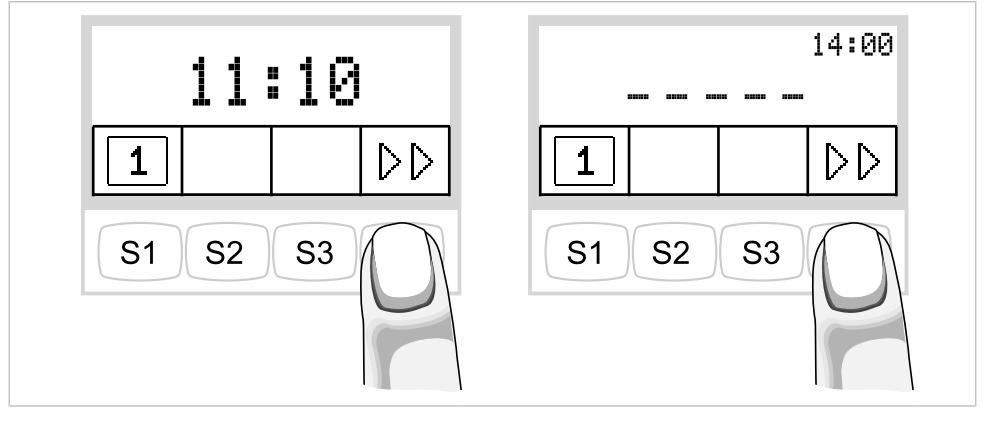

- $\Box$
- Chcete-li přejít do uživatelské nabídky, stiskněte tlačítko "Další" (S4).
- $\,\Rightarrow\,$  Zobrazí se možnost 1 "Firmware".

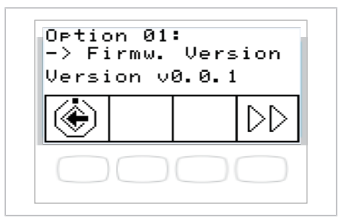

- ۲
- Pro opuštění uživatelské nabídky stiskněte tlačítko "Uložit" (S1).

⇒ Změněná nastavení se uloží.

#### 3.2 Vyberte a nastavte možnost

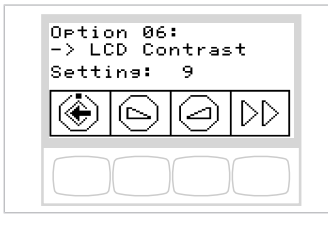

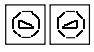

 Tiskněte tlačítko "Snížit hodnotu" nebo "Zvýšit hodnotu" a zvolte tak požadovaný parametr nebo hodnotu.

#### Viz také:

Návod k použití Primus 1058 Life

# 4 Přepínání úrovní a výběr lékaře aktivovány

# Nabídka Standby

Přístroj se spustí v nabídce Standby.

#### Pouze s licencí MEMOspeed:

Při ukončení nabídky Zubařské nástroje a nabídky Komunikace s pacientem přejde přístroj automaticky do nabídky Standby.

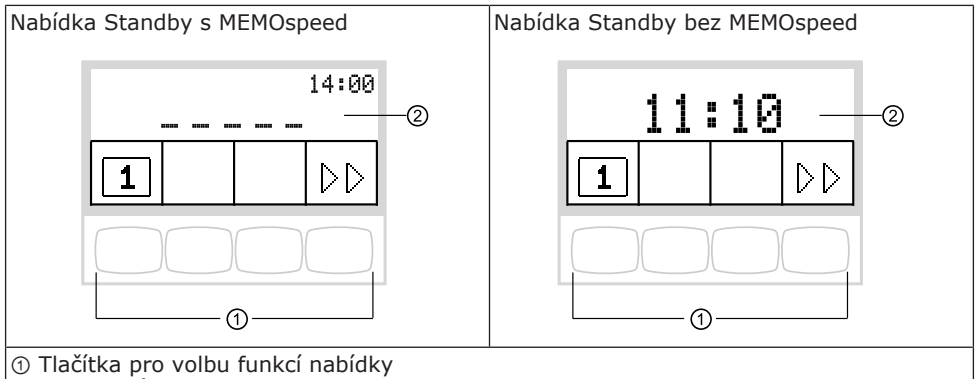

② Zobrazení na displeji

# Přepínání úrovní

Pouze s licencí MEMOspeed:

V základním stavu je přepínání úrovní deaktivováno.

Symbol přepínání úrovní indikuje aktuálního ošetřujícího zubaře.

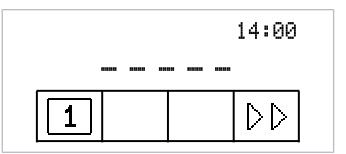

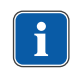

#### Upozornění

Při deaktivovaném přepínání úrovní se přístroj chová jako v úrovni E.

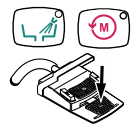

 Chcete-li umožnit přepínání mezi úrovněmi, podržte stisknuté tlačítko "Směr otáčení motoru" a tlačítko "Vyplachování plivátka" a stiskněte nožní pedál, až zazní signál.

Po aktivaci přepínání úrovní indikuje symbol přepínání úrovní úroveň (E, 1, 2 nebo 3 – v příkladu je zvolena úroveň E). Předvolený ošetřující zubař je ještě zobrazen malým znakem v symbolu přepínání úrovní.

|            | 1    | 4:00                            |
|------------|------|---------------------------------|
| Ε          | <br> | -                               |
| 1<br>===== |      | $\triangleright \triangleright$ |

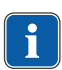

#### Upozornění

Přístroj ukládá aktivaci přepínání úrovní automaticky pro aktuálního ošetřujícího lékaře.

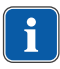

#### Upozornění

Deaktivace přepínání úrovní se provádí stejnou klávesovou kombinací jako aktivace.

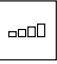

Krátkým stisknutím tlačítka "Předvolba úrovně" vyberte úroveň.

te mezi ošetřujícím zubařem 1 a zubařem 2.

#### Výběr lékaře

| 1 |  |
|---|--|
|   |  |

#### nebo

 Přepínání úrovní umožňuje: Dlouhým stisknutím tlačítka "Předvolba úrovně" volte mezi ošetřujícím zubařem 1 a zubařem 2.

Přepínání úrovní zablokováno: Stisknutím tlačítka "Ošetřující zubař" vol-

#### 5 Nastavení časovače

# 5.1 Vyvolání času na časovači

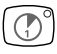

- Pro spuštění resp. zastavení časovače krátce stiskněte tlačítko "Časovač".
- ⇒ Během chodu časovače bliká kontrolka LED.

Průběh nastavené doby se zobrazuje vpravo nahoře na displeji. Po uplynutí času časovače zazní signál.

# 5.2 Nastavení času na časovači

Časovač lze nastavit na maximální čas 59:59 minut.

#### Předpoklad

Je zvolena nabídka Standby.

- Pro nastavení času na časovači (například časovač 1) stiskněte tlačítko "Časovač", až zazní signál.
- ⇒ Obsah displeje se přepne do nabídky nastavení času na časovači.

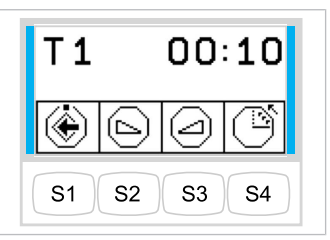

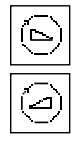

#### nebo

►

Pro prodloužení času stiskněte tlačítko "Zvýšit hodnotu".

Pro zkrácení času stiskněte tlačítko "Snížit hodnotu".

⇒ Nastavený čas se zobrazuje na displeji.

| Symbol | Funkce                                         |
|--------|------------------------------------------------|
| Ĩ      | Časovač odpočítává sestupně (např. 0:30 až 0)  |
| Ĩ      | Časovač odpočítává vzestupně (např. 0 až 0:30) |

Pro uložení hodnoty stiskněte tlačítko "Uložit".

⇒ Zvuková signalizace potvrdí úspěšné uložení.

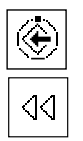

#### nebo

•

 Chcete-li přepnout zpět do základního stavu (bez uložení hodnot), stiskněte tlačítko "Zpět".

#### 6 Nastavení přístrojů

# 6.1 Nastavení funkcí

# Přejděte do nabídky nastavení aktivního prvku

Chcete-li vybrat úroveň, musí být aktivní přepínání úrovní.

#### Viz také:

- 4 Přepínání úrovní a výběr lékaře aktivovány, Strana 13
  - Nástroj sejměte z odkladače.

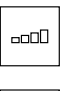

\_\_\_\_

Pro změnu nastavení stiskněte na 4 vteřiny tlačítko "Předvolba úrovně".

Krátkým stisknutím tlačítka "Předvolba úrovně" vyberte úroveň.

Obsah displeje se přepne do nabídky nastavení vybraného zubařského nástroje. (Pouze s licencí MEMOspeed s aktivním přepínáním úrovní v úrovni 1-3)

#### Uložit hodnotu

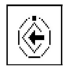

- Pro uložení hodnot stiskněte tlačítko "Uložit". To lze provést po nastavení každé jednotlivé hodnoty nebo po nastavení všech hodnot.
- ⇒ Uložení se potvrzuje signálním tónem.
- ⇒ Nabídka "Nastavení" se zavře.

# Nastavení počtu otáček/intenzity výkonu (jen v úrovni 1 až 3)

| $\bigcirc$ |  |
|------------|--|

Pro snížení počtu otáček stiskněte tlačítko "Snížit hodnotu".

#### nebo

- Pro zvýšení počtu otáček stiskněte tlačítko "Zvýšit hodnotu".
- ⇒ Otáčky se zobrazují na displeji.

# Nastavení intenzity výkonu (jen v úrovni 1 až 3)

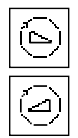

 Pro snížení počtu otáček/intenzity výkonu stiskněte tlačítko "Snížit hodnotu".

#### nebo

- Pro zvýšení počtu otáček/intenzity výkonu stiskněte tlačítko "Zvýšit hodnotu".
- ⇒ Otáčky/intenzita výkonu se zobrazují na displeji.

# Nastavení minimálního a maximálního počtu otáček

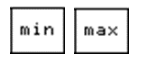

 K přepínání mezi nabídkou nastavení minimálních a maximálních otáček stiskněte tlačítko "min/max" (S4).

#### Nastavení stavu chlazení

Předpoklad

#### Nabídka Nastavení turbínky je vybrána.

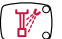

Stiskněte tlačítko "Předvolba sprej".

| Tlačítko | Funkce                                                  |
|----------|---------------------------------------------------------|
|          | Nesvítí žádná dioda LED: Žádné chlazení                 |
|          | Svítí jedna dioda LED: Stav chlazení ostřikovací vzduch |
|          | Svítí obě diody LED: Stav chlazení spreje               |

# Nastavení směru otáčení motoru

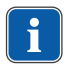

#### Upozornění

Směr otáčení motoru lze měnit jen v klidovém stavu motoru.

#### Předpoklad

Nabídka Nastavení motoru je vybrána.

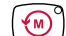

Stiskněte tlačítko "Směr otáčení motoru".

| Symbol | Funkce                                                                     |
|--------|----------------------------------------------------------------------------|
|        | otáčení doprava                                                            |
|        | otáčení doleva<br>Kontrolka LED svítí s nastaveným otáčením motoru doleva. |

# Nastavení ohřevu vody/vzduchu (jen u multifunkčního ručního dílu)

Ohřev nastavte klávesou "ohřev vzduch/voda".

| Symbol         | Funkce                   |  |
|----------------|--------------------------|--|
| *<br><u>\$</u> | Topení vzduch/voda "Zap" |  |
|                | Topení vzduch/voda "Vyp" |  |

# Určení režimu provozu (jen PiezoLED)

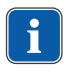

#### Upozornění

Výběr režimu závisí na způsobu ošetření a použitém hrotu. Informace k volbě režimu provozu jsou uvedeny v části "Režimy provozu P1 / P2 / P3 a E" dokumentu "Návod k použití PiezoLED". P1

Režim provozu vyberte stisknutím tlačítka "Režim" (S4) na 4 sekundy.

⇒ Na výběr jsou režimy P1 / P2 / P3 / E.

| Symbol | Funkce   |
|--------|----------|
| P1     | Režim P1 |
| E      | Režim E  |

#### 6.2 Turbína

Změnit lze následující nastavení:

- Otáčky
- Stav chlazení

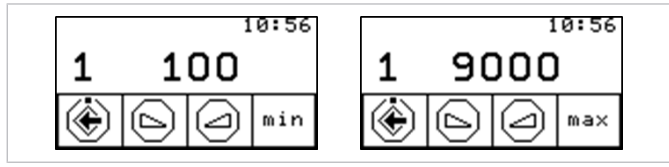

Nabídka nastavení minimálních/maximálních otáček

#### 6.3 Motor INTRA LUX KL 703 LED a COMFORTdrive

Změnit lze následující nastavení:

- Směr otáčení motoru
- Otáčky
- Stav chlazení

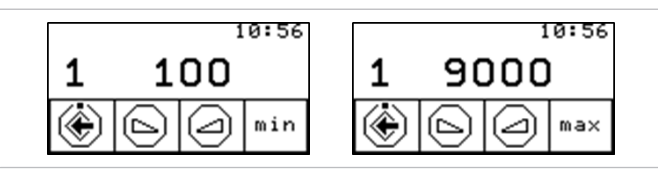

Nabídka nastavení minimálních/maximálních otáček

# 6.4 PiezoLED

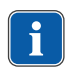

#### Upozornění

Respektujte přiložený návod k použití přístroje "PiezoLED".

Změnit lze následující nastavení:

- Intenzita výkonu
- Provozní režim (P1 / P2 / P3 / E)
- Stav chlazení (Žádné chlazení / Stav chlazení s rozprašovanou vodou)

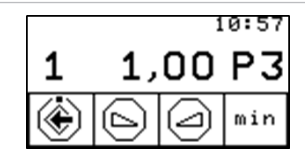

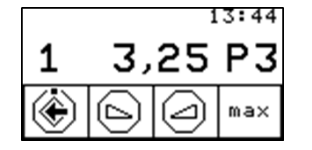

Nabídka nastavení minimální/maximální intenzity

# 6.5 Víceúčelový násadec

Změnit lze následující nastavení:

Topení vzduch/voda

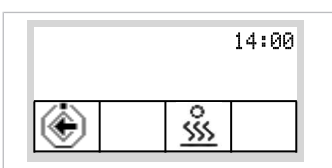

Nabídka nastavení víceúčelového násadce

#### 7 Obsluha nástrojů

- ➤ Z odkladače sejměte nástroj (např. turbínku, motor, PiezoLED atd.).
   ⇒ Nástroj je aktivní.
- Stiskněte nožní spouštěč.
- ⇒ Sejmutý nástroj poběží s nastavenými otáčkami nebo intenzitou.

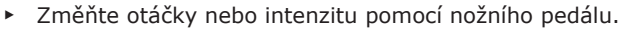

- ⇒ Levý doraz odpovídá minimálním otáčkám/intenzitě.
- ⇒ Pravý doraz odpovídá maximálním otáčkám/intenzitě.

#### Předvolba otáčení motoru doleva

- Vezmětete motor z odkladače.
- ⇒ Nástroj je aktivní.
- Křížový spínač posuňte směrem nahoru.
- ⇒ Při každém sepnutí křížového spínače se přepne směr otáčení do opačného směru: chod motoru doleva - chod motoru doprava.
- ⇒ Śměr otáčení motoru se zobrazuje na elementu lékaře.

#### Nastavení světla nástroje

- Křížový přepínač posuňte směrem doprava. (Funkce bodového světla)
- ⇒ Studené světlo "Rozsvítit".

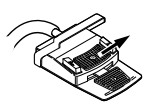

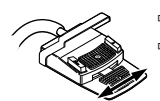

# 8 Ovládání dentálního světla KaVoLUX 540 LED (volitelné příslušenství)

Dentální světlo KaVoLUX 540 LED lze používat s následujícími režimy:

- Normální světlo: přednastaveno 5 500 stupňů Kelvina a intenzita 30 000 Lux odpovídá kvalitě denního světla
- Režim COMPOsave: Umožňuje delší dobu zpracování kompozitů díky filtrování modrých složek světla
- Tlumené světlo: cca 4 000 stupňů Kelvina; odpovídá světlu halogenového dentálního světla
- Laserový režim: Režim světla, který neovlivňuje negativně KaVo KEY Laser III, KEY Laser 3+ ani KaVo DIAGNOdent

# Rozsvícení resp. zhasnutí dentálního světla

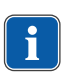

#### Upozornění

Dentální světlo KaVoLUX 540 LED aktivujte tlačítkem "Dentální světlo" na pracovišti asistentky. Až poté lze dentální světlo ovládat prostřednictvím snímače a ovládacího pole dentálního světla.

Tlačítko "Tlumení dentálního světla"

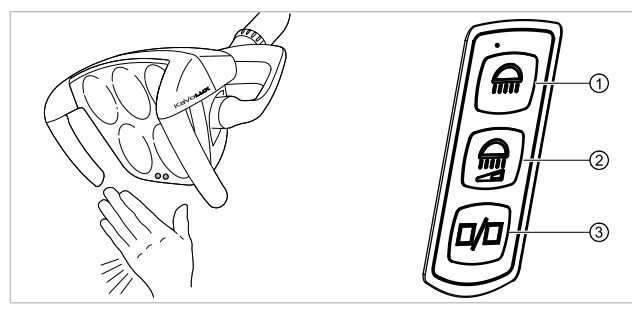

Snímač / Ovládací fólie KaVoLUX 540 LED T

- ① Tlačítko "Dentální světlo"
- ③ Tlačítko "Režim/barevná teplota"

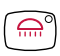

Stiskněte tlačítko "Dentální světlo".

#### nebo

- Držte krátce ruku před senzor.
  - ⇒ Dentální světlo se zapne: indikační dioda svítí.

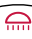

Stiskněte tlačítko "Dentální světlo" ještě jednou.

2

#### nebo

- Držte krátce ruku před senzor.
  - ⇒ Dentální světlo se vypne, indikační dioda nesvítí.

# Nastavení jasu

- ∩°
- Stiskněte tlačítko "Dentální světlo" a držte ho stisknuté.
- Ozve se signální zvuk, jas se postupně změni z tmavé na světlou.
- Jakmile je dosaženo požadovaného jasu, tlačítko "Dentální světlo" zase pusťte.

# Zapnutí režimu COMPOsave

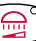

Stiskněte tlačítko "Tlumení dentálního světla".

#### nebo

- Držte ruku 2 vteřiny před senzor.
  - $\Rightarrow$  Režim COMPOsave se zapne.
  - ⇒ Režim COMPOsave poznáte podle žlutého světla.

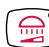

Stiskněte tlačítko "Tlumení dentálního světla".

#### nebo

- Držte ruku 2 vteřiny před senzor.
  - ⇒ Dentální světlo se zase přepne do režimu normální světlo.

# Nastavení síly tlumení (režim COMPOsave nebo normální světlo)

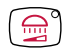

- Stiskněte tlačítko "Tlumení dentálního světla" a držte ho stisknuté.
- $\, \Rightarrow \,$  Ozve se signální zvuk, jas se postupně změni z tmavé na světlou.
- Jakmile je dosaženo požadovaného jasu, tlačítko "Tlumení dentálního světla" zase pusťte.

# Přepínání mezi režimem COMPOsave resp. tlumeným světlem a normálním světlem

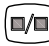

- Stiskněte tlačítko "Režim/barevná teplota"
- ⇒ Dentální světlo se přepne z režimu COMPOsave na tlumené normální světlo.
- Stiskněte tlačítko "Režim/barevná teplota" ještě jednou.
- $\Rightarrow~$  Dentální světlo se zase přepne do režimu COMPOsave.
- $\Rightarrow~$  Režim COMPOsave poznáte podle žlutého světla.

# Nastavení barevné teploty

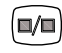

- Stiskněte tlačítko "Režim/barevná teplota" a držte ho stisknuté.
- ⇒ Barevná teplota se mění v pěti krocích.
- Jakmile je dosaženo požadované barevné teploty, tlačítko zase pusťte.

#### Zapnutí resp. vypnutí režimu laseru

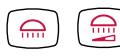

- Stiskněte současně tlačítka "Dentální světlo" a "Ztlumit dentální světlo" na části lékaře dentální jednotky.
- ⇒ Zapne se režim laseru.

⇒ Aktivovaný režim laseru: světlo pro ošetření svítí 1 sekundu zeleně a poté se rozsvítí bíle.

#### nebo

- Držte ruku 3 vteřiny před senzorem.
- ⇒ Zapne se režim laseru.
- ⇒ Aktivovaný režim laseru: světlo se nejdříve rozsvítí v režimu COMPOsave, pak svítí 1 sekundu zeleným světlem a poté se rozsvítí bíle.

### Ovládání 3D kloubu

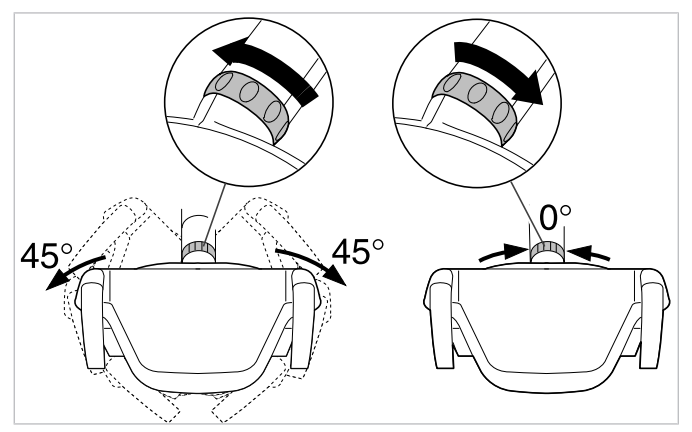

- Otočte přepínací kroužek doleva, až zacvakne.
  - ⇒ Dentálním světlem lze otáčet o 45°doleva nebo o 45°doprava.
- Otočte přepínací kroužek doprava, ten pak sám od sebe skočí zpět do výchozí pozice.
- Když dentální světlo natočíte do prostředka (nulová poloha), tak se automaticky ve střední poloze zacvakne.

### 9 Ovládání nabídky CONEXIOcom (volitelně)

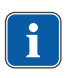

#### Upozornění

Pro všechny funkce CONEXIOcom musí být dentální jednotka spojena s instalací softwaru "CONEXIO" společnosti KaVo.

Nabídka CONEXIOcom slouží k ovládání zobrazení již pořízených a uložených snímků a videí. Aby mohla využívat tuto funkci, musí mít jednotka přístup k datům softwaru KaVo "CONEXIO". Podrobnosti ke konfiguraci jsou uvedeny v Návodu k instalaci "CONEXIO".

| )<br>Patientenname, Patie<br>> Ausgewähltes Gerä | entenvorname oder kein Patient |
|--------------------------------------------------|--------------------------------|
| $>^3$                                            |                                |

Zobrazení na displeji CONEXIOcom

| Č. | Symbol | Nastavení                                                                                                    |
|----|--------|----------------------------------------------------------------------------------------------------|
| 1  | -      | Informační řádek<br>Zde se zobrazuje jméno aktivního pacienta (je-li zvolen<br>v CONEXIO), ke kterému se uloží získaná data.<br>Je-li vybrán pacient, snímky a videa se dočasně uloží do<br>dočasného úložiště s označením "unassigned patient" (ne-<br>přiřazený pacient). |
| 2  | -      | Je-li přístroj aktivní, zobrazí se typ přístroje. V současnosti<br>jsou implementovány:<br>DIAGNOcam U<br>Intraorální kamera KaVo ERGOcam One                                                                                                    |
| 3  | >      | Následující snímek/video<br>Aby bylo možné efektivně komunikovat s pacientem, lze<br>přímo volit a zobrazovat jednotlivé snímky. K výběru sním-<br>ků se používá přetáčející se systém zleva doprava a shora<br>dolů.                                                       |
| 4  |        | Zobrazení na obrazovce:<br>Toto tlačítko mění náhled monitoru. Možná jsou následující<br>nastavení:<br>1/2/4/6 – násobné zobrazení snímků.<br>Živý snímek (Live) se v děleném zobrazení zobrazuje vždy<br>jako poslední snímek.                                             |

 Chcete-li funkci aktivovat, krátce nebo dlouze stiskněte tlačítko pod informačním řádkem.

#### Nabídka komunikace s pacientem – spuštění a ukončení

Zajistěte, aby jednotka pro ošetření měla přístup k softwaru KaVo CONEXIO.

- ⇒ Jakmile se aktivuje zobrazovací přístroj, otevře se automaticky nabídka komunikace s pacientem.
- V příslušném PC vyberte správného pacienta.
  - ⇒ Indikace na displeji se přepne do nabídky komunikace s pacientem.
  - ⇒ Jestliže nebyl zvolen žádný pacient, zobrazí se snímky z dočasného úložiště.
  - ⇒ Jestliže se pacient odhlásí v příslušném PC, dočasné úložiště se smaže.

# 9.1 Ovládání nabídky Komunikace s pacientem pomocí nožního spouštěče

Nabídku Komunikace s pacientem lze ovládat také nožním spouštěčem.

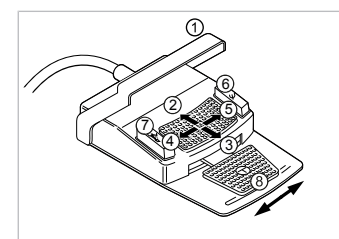

| Pol. |                            | Funkce                                                                                                    |
|------|----------------------------|----------------------------------------------------------------------------------------------------|
|      | Název                      |                                                                                                    |
| 1    | Třmenový spínač            | <ul> <li>Odstranění snímku/videa:</li> <li>Krátce stiskněte: Zvolený snímek/<br/>video se odstraní</li> <li>Dlouze stiskněte: Všechny snímky/<br/>videa se odstraní</li> </ul> |
| 2    | Křížové tlačítko "nahoru"  | Rozdělený náhled:<br>• Zobrazit větší počet snímků                                                                                                    |
| 3    | Křížové tlačítko "dolů"    | Rozdělený náhled:<br>• Zobrazit menší počet snímků                                                                                                    |
| 4    | Křížové tlačítko "doleva"  | Přechod mezi režimy:<br>• Obrázek<br>• Video                                                                                                    |
| 5    | Křížové tlačítko "doprava" | Přepínání zobrazení na obrazovce mezi<br>celou obrazovkou a normálním náhle-<br>dem                                                                                            |
| 6    | Nožní tlačítko "SP"        | Zvolte následující snímek/video                                                                                                    |
| 0    | Nožní tlačítko "LP"        | Zvolte předchozí snímek/video                                                                                                    |
| 8    | Nožní pedál                | <ul> <li>Uložení snímku/videa:</li> <li>Krátce stiskněte: snímek/video se uloží</li> <li>Dlouze stiskněte: Všechny snímky/ videa se uloží v dočasné paměti.</li> </ul>         |

#### Upozornění

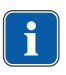

Není-li zvolen žádný pacient, zůstávají snímky ve "Swap Tray" a neuloží se trvale. Po výběru pacienta se tyto dočasné soubory v paměti "Swap Tray" odstraní. Jestliže se v softwaru "CONEXIO" odhlašuje aktivní pacient nebo se přihlašuje nový pacient, zobrazí se dotaz, zda mají být snímky v paměti "Swap Tray" zahozeny nebo uloženy. Jestliže budou data zahozena, později je již nebude možné obnovit.

# 10 Hygiena

# 10.1 Plnění pohárku a vyplachování misky

Změnit lze následující nastavení:

- Čas plnění pohárku
- Čas vyplachování misky

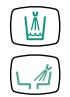

# Krátce stiskněte tlačítko "Plnění pohárku". Tím se spustí plnění pohárku.

#### nebo

- Krátce stiskněte tlačítko "Vyplachování misky", tím se spustí vyplachování misky.
- Tlačítko nastavované hygienické funkce tiskněte déle než 4 sekundy. Tím se spustí režim programování.
   Nastavte průběh času v krocích po 200 ms. Minimální hodnota = 0,4 s.
   Zazní akustický signál v sekundovém taktu.
- Tlačítko uvolněte a zvolenou hodnotu uložte.

# 10.2 Proplachovací program

Krátce stiskněte klávesu "Intenzivní dezinfekce".

# Příprava

Dezinfekční nástavec nasaďte na porcelánové plivátko.

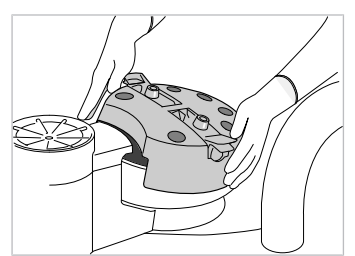

Zubařské nástroje nasadte na dezinfekční nástavec.

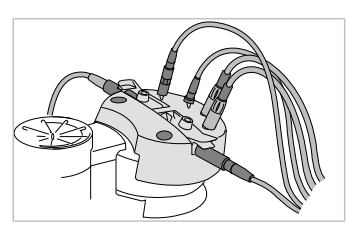

Pro proplachovací program a intenzivní dezinfekci musí být sejmuty kanyly násadců se třemi a více funkcemi.

# S stůl

- Otočné rameno zaklapněte do přední zajištěné polohy, aby bylo zřejmé, že zubařský nástroj je vyjmutý.
- S otočnými rameny bez funkce aretace vložte aretaci otočného ramena (Č. mat. 1.008.1511) a zajistěte tak vyjmutí nástroje.

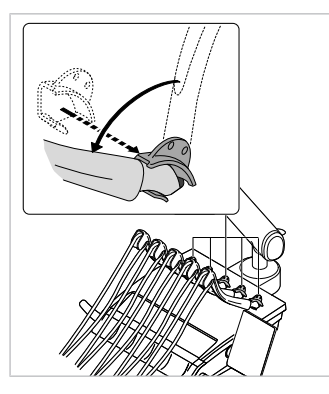

 Třífunkční nebo víceúčelový násadec držte za pouzdro rukojeti a sejměte kanylu lehkým otáčením.

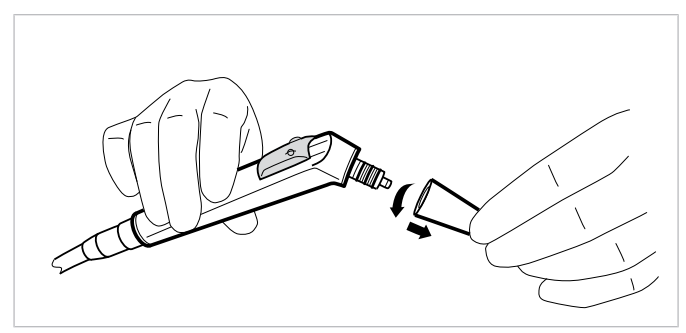

- Násadce se třemi nebo více funkcemi bez kanyl vložte do upínacích prvků dezinfekčního nástavce. Dbejte přitom, aby bylo na násadcích se třemi a více funkcemi stisknuto tlačítko "W" (voda) a aby nevycházel žádný vzduch.
- Hadice nástrojů ze strany stomatologa a asistentky nasaďte na příslušná místa dezinfekčního nástavce.
- Volné hadice podepřede přiloženým držákem.

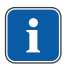

#### Upozornění

Veškeré regulační prvky vody u motoru, nástrojů a spojek Multiflex musí být otevřené.

### Nastavení doby proplachování

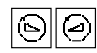

- Stiskněte tlačítko "Snížit hodnotu" nebo "Zvýšit hodnotu" pro volbu proplachovacího programu 01 "Programm vorbereiten: 01" nebo proplachovacího programu 02 "Programm vorbereiten: 02".
- Standardní hodnota pro program proplachování 01 obnáší 0:20 sekund na každý nástroj zvlášť.
- ⇒ Standardní hodnota pro program proplachování 02 obnáší 2:00 sekund na každý nástroj zvlášť.
- Sešlápněte nožní spouštěč pro zobrazení času proplachování hadic nástrojů a nástavce se třemi nebo více funkcemi.

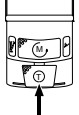

|(⊳)||(⊿)

Se stisknutým nožním pedálem nožního spouštěče lze nastavit dobu proplachování příslušného proplachovacího programu tlačítky "Snížit hodnotu" a "Zvýšit hodnotu" na 0:01 až 4:00 minuty.

Proplachovací program probíhá ve čtyřech krocích. Při proplachovacím programu 01 se proces spustí v kroku 2 a při proplachovacím programu 02 se proces spustí v kroku 4.

#### Spuštění proplachovacího programu

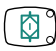

Krátce stiskněte klávesu "Intenzivní dezinfekce".

#### Přerušení proplachovacího programu

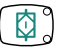

Proplachovací program lze kdykoli přerušit klávesou "Intenzivní dezinfekce".

Při vypnutí a opětovném zapnutí přístroje se proplachovací program rovněž přeruší.

#### 10.3 Intenzivní dezinfekce

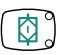

V případě delší doby nepoužívání zařízení (více než 4 týdny) je nutné před zahájením provozu provést dodatečnou intenzivní dezinfekci. Nutnost provést intenzivní dezinfekci při prvním uvedení do provozu nebo po delším přerušení provozu (víkend, svátky, dovolená atd.) se automaticky zobrazuje horní indikační diodou LED tlačítka "Intenzivní dezinfekce". Zní-li signální tón v intervalu 10 vteřin a bliká-li dolní indikační dioda LED tlačítka "Intenzivní dezinfekce", musí být nádoba KaVo OXYGENAL 6 doplněna. Jestliže při plnění zazní signální tón (10x v sekundovém taktu), je nádobka plná.

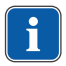

#### Upozornění

Pokud se během intenzivní dezinfekce vyskytne porucha na amalgamovém odlučovači, celý průběh se přeruší. Bliká spodní LED kontrolka tlačítka "HYDROclean".

- Stiskněte tlačítko "Intenzivní dezinfekce" na dobu delší než 4 sekundy, až zazní akustický signál a horní dioda LED tlačítka "Intenzivní dezinfekce" začne blikat. Obsah displeje se přepne do nabídky pro intenzivní dezinfekci.
- Proveďte přípravu pro intenzivní dezinfekci.

#### Viz také:

- 10.2 Program proplachování, Strana 27

Ø

- Stiskněte klávesu "Intenzivní dezinfekce".
- ⇒ Intenzivní dezinfekce se spustí a proběhne v několika stupních. Průběh lze sledovat na displeji.

Intenzivní dezinfekce je skončena, pokud se na displeji zobrazuje hlášení "01 Intenzivní dezinfekce hotová".

Odložte všechny nástroje a sejměte dezinfekční nástavec.

#### Přerušení intenzivní dezinfekce během doby prodlevy

Aby do úplného konce intenzivní dezinfekce nemusel u přístroje nikdo čekat, lze intenzivní dezinfekci přerušit v kroku programu 4 (např. poslední pracovní den před víkendem). Krok programu 4 je doba prodlevy, ve které jsou usmrceny mikroorganismy působením zvýšené koncentrace přípravku OXYGENAL 6.

#### Předpoklad

Intenzivní dezinfekce se nachází v kroku programu 4. Na 4 vteřiny zazní akustický signál.

Vypněte přístroj.

Při zapnutí po uplynutí 30 minut doby prodlevy ihned automaticky proběhnou zbývající kroky programu.

Pokud bude přístroj opět zapnut před uplynutím 30 minut, nejprve zcela vyprší doba prodlevy, a až potom proběhnou zbývající kroky programu intenzivní dezinfekce.

#### Přeskočení fáze působení

Tato funkce je zapotřebí, pokud již započal právě spuštěný proces dezinfekce a je nezbytně nutné použít jednotku pro ošetření (např. v případě nehody, na klinikách atd.). Intenzivní dezinfekce se nachází v kroku 4:

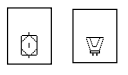

 Současně stiskněte tlačítka "Intenzivní dezinfekce" a "Hydrokoloid" a držte je stisknutá.

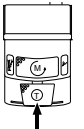

- Zároveň stiskněte nožní spouštěč.
- $\Rightarrow$  Intenzivní dezinfekce přepne do kroku 3.7.
- $\Rightarrow$  Spustí se automatické proplachování.

# 10.4 Příprava odsávacího systému se sacími hadicemi

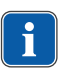

#### Upozornění

Sací hadice vyčistěte po každém ošetření a každý den je dezinfikujte přípravkem DEKASEPTOL Gel.

# Použití přípravku DEKASEPTOL Gel

- Do každé sací hadice nasajte pohárek studené vody.
- S nasazeným sacím nástavcem nebo ručně dávkovacím zařízením jednou stiskněte Dekaseptol pro hadici savky na odsávání slin a jednou pro hadici savky na odsávání aerosolu.
- DEKASEPTOL Gel (Č. mat. 10007205) odsajte z dávkovacího zařízení.
- Do každé sací hadice nasajte další pohárek studené vody.
- Poté odsajte další dávku přípravku Dekaseptol a nechte ho působit.
- Sací hadice odložte.

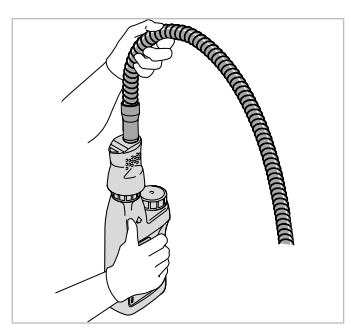

# 10.5 Funkce HYDROclean

Následující procesy se spouštějí funkcí HYDROclean.

- Po aktivaci selektivních ventilů a sacího stroje jsou sací vedení (od tělesa filtru po odváděcí systém) proplachována plně automaticky po dobu cca 150 vteřin čistou vodou.
- Vyplachování misky se přitom několikrát zapíná resp. vypíná.

#### Předpoklad

Sací hadice zůstávají zavěšené v odkladači.

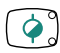

- Stiskněte tlačítko "HYDROclean".
- ⇒ Funkce HYDROclean se nachází v kroku Příprava.

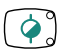

- Stiskněte tlačítko "HYDROclean".
- ⇒ Spustí se funkce HYDROclean.

Funkce HYDROclean je dokončena, jakmile zhasne horní kontrolka LED.

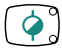

Proces lze kdykoli přerušit tlačítkem "HYDROclean".

# 10.6 Doplnění přípravku Oxygenal

Je-li nádržka na Oxygenal prázdná, zazní signál v taktu po 10 sekundách.

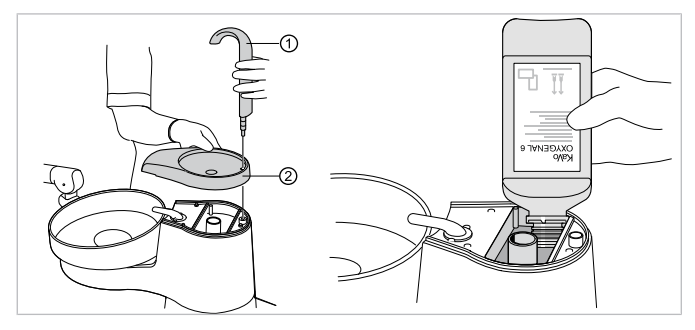

- Plnění pohárku ① a podložku pohárku ② sejměte.
- Doplňte Oxygenal (max. 1 litr).

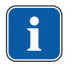

#### Upozornění

Neplňte střední otvor (odtok pohárku).

- Jakmile zazní akustický signál v sekundovém taktu (10 tónů), plnění ihned ukončete.
- $\Rightarrow$  Zásobník je plný.
- Nasaďte plnění a podložku pohárku.

# 11 Výstražná hlášení

# 11.1 Bezpečnostní vypnutí

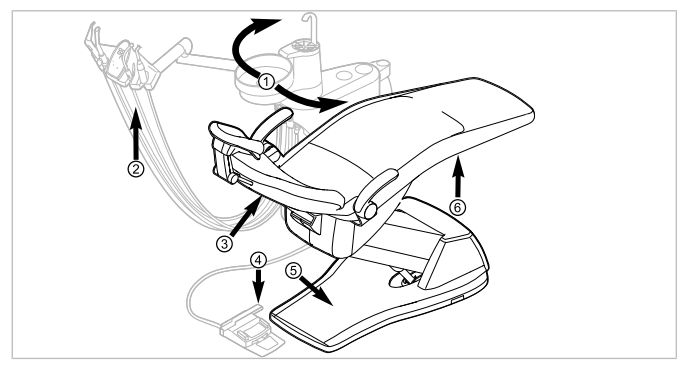

Bezpečnostní vypnutí křesla pro pacienty Standard

| Č.pol. | Aktivace bezpečnostní-<br>ho vypínače                   | LED na straně sestry | LED na straně lékaře |
|--------|---------------------------------------------------------|----------------------|----------------------|
| 1      | Část pro pacienta nad křeslem pro pacienty oto-<br>čená | SP                   | SP                   |
| 2      | Strana sestry                                           |                      |                      |
| 3      | Opěradlo                                                |                      | 20                   |
| 4      | Třmen na nožním<br>spouštěči                            | LP<br>AP             | +                    |
| 5      | Stupátko                                                | 2                    | 2                    |
| 6      | Sedadlo                                                 |                      | 20                   |

 Pro deaktivaci spuštěného bezpečnostního vypnutí odstraňte iniciátor z oblasti pohybu křesla.

# 11.2 Další výstražná hlášení

| Porucha                                                                                                 | Příčina                                                                           | Řešení                                                                                                    |
|----------------------------------------------------------------------------------------------------|-----------------------------------------------------------------------------------|----------------------------------------------------------------------------------------------------|
| Každých deset<br>sekund zazní signál a<br>bliká kontrolka LED<br>"Intenzivní dezinfek-<br>ce" (zelená). | Nádoba na oxygenal<br>je prázdná.                                                 | <ul> <li>Doplňte nádržku s přípravkem<br/>Oxygenal.</li> </ul>                                                                                                  |
| Signál zazní de-<br>setkrát.                                                                            | Nádoba na oxygenal<br>je přeplněná.                                               | <ul> <li>Nádobu na oxygenal přestat plnit.</li> </ul>                                                                                                    |
| Zazní melodie.                                                                                          | Amalgamový odlu-<br>čovač CAS1 je z<br>95 % plný.                                 | <ul> <li>Vyměňte zásobník amalgamu.</li> </ul>                                                                                                    |
|                                                                                                    | Amalgamový odlu-<br>čovač CAS1 je<br>vadný.                                       | <ul> <li>Viz také: Návod k použití CAS 1 nebo</li> <li>Obraťte se na servisního technika.</li> </ul>                                                            |
| Kontrolka LED na tla-<br>čítku "HYD-<br>ROclean" (červená)<br>bliká.                                    | Porucha<br>amalgamového odlu-<br>čovače.                                          | <ul> <li>Zavolejte technika.</li> <li>Respektujte výstrahu na amalgamovém<br/>odlučovači.</li> <li>Viz také: Návod k použití odlučovače<br/>amalgamu</li> </ul> |
|                                                                                                    |                                                                                   | Viz také:<br>Návod k použití odlučovače amalgamu                                                                                                    |
|                                                                                                    | Nouzové odpojení<br>miskového ventilu<br>(jen s vestavěným<br>externím odsáváním) | <ul> <li>Zavolejte technika.</li> </ul>                                                                                                    |

# 12 Servisní a chybová hlášení v nabídce Standby

Jestliže se objevilo stavové hlášení, v nabídce Standby se na výběrovém tlačítku "S2" zobrazuje znak vyvolání.

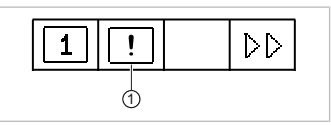

Stiskněte výběrové tlačítko "S2" ①, tím se zobrazí stavová hlášení.

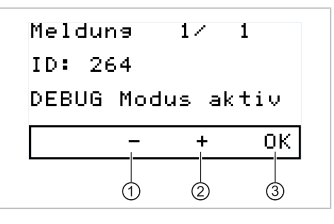

- Současným stisknutím výběrových tlačítek pro "+" ② a "-" ①, lze přepínat mezi více stavovými hlášeními.
- Pro ukončení zobrazení stavových hlášení stiskněte tlačítko volby "OK" ③.

#### Chybová hlášení v zobrazení stavu

| Porucha                         | Příčina                                                               | Řešení                                                                                                    |
|---------------------------------|-----------------------------------------------------------------------|----------------------------------------------------------------------------------------------------|
| Zobrazení na displeji:<br>ID 33 | Uzel CAN neexistuje<br>resp. interní komu-<br>nikace je chybná.       | <ul> <li>Zavolejte technika.</li> </ul>                                                                                     |
| Zobrazení na displeji:          | Voda je vypuštěna.                                                    | <ul> <li>Napusťte vodu.</li> </ul>                                                                                          |
| ID 64                           | Vodní soustava je si-<br>lně netěsná.<br>Porucha vodní sou-<br>stavy. | <ul> <li>Zavolejte technika.</li> </ul>                                                                                     |
| Zobrazení na displeji:<br>ID 65 | Odsávání misky -<br>bylo dosaženo bez-<br>pečnostního spínače.        | <ul> <li>Zapněte externí odsávání.</li> <li>Miskový ventil zkontrolujte a případně vyčistěte.</li> </ul>                    |
| Zobrazení na displeji:<br>ID 66 | Porucha<br>amalgamového odlu-<br>čovače.                              | <ul> <li>Poruchu odstraňte.</li> <li>Viz také:</li> <li>Návod k použití amalgamového odlu-<br/>čovače</li> </ul>            |
| Zobrazení na displeji:<br>ID 67 | Nádržka s pří-<br>pravkem Oxygenal je<br>prázdná.                     | <ul> <li>Doplňte nádržku s přípravkem<br/>Oxygenal.</li> <li>Viz také:         <ul> <li>Návod k péči</li> </ul> </li> </ul> |

| Porucha                                                  | Příčina                                      | Řešení                                                                                                    |
|----------------------------------------------------------|----------------------------------------------|----------------------------------------------------------------------------------------------------|
| Zobrazení na displeji:<br>ID 68                          | Požadavek servisu                            | <ul><li>Nechte provést servis.</li><li>Zavolejte technika.</li></ul>                                                    |
| Zobrazení na displeji:<br>ID 69                          | Je nutné provést in-<br>tenzivní dezinfekci. | <ul> <li>Proveďte intenzivní dezinfekci.</li> <li>Viz také:         <ul> <li>Návod k péči</li> </ul> </li> </ul>        |
| Zobrazení na displeji:<br>ID 70                          | Dekaseptol prázdný.                          | <ul> <li>Doplňte Dekaseptol.</li> <li>Viz také:</li> <li>Návod k péči</li> </ul>                                        |
| Zobrazení na displeji:<br>ID 72                          | Láhev na Dekaseptol.                         | <ul> <li>Vsaďte láhev na DEKASEPTOL.</li> <li>Viz také:         <ul> <li>Návod k péči o zařízení</li> </ul> </li> </ul> |
| Zobrazení na displeji:<br>ID XX                          | Chyba není v této<br>kapitole popsána.       | <ul> <li>Zavolejte technika.</li> </ul>                                                                                 |
| Zobrazení na displeji:<br>CAN fail                       | Chybná vnitřní ko-<br>munikace.              | <ul> <li>Přístroj vypněte a opět zapněte, pří-<br/>padně přivolejte technika.</li> </ul>                                |
| Zobrazení na displeji:<br>System State (Stav<br>systému) | Žádná funkce pří-<br>stroje.                 | <ul> <li>Zavolejte technika.</li> </ul>                                                                                 |

1.012.2319 · Fk · 20190212 - 5 · cs

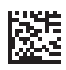

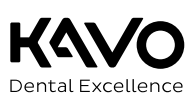